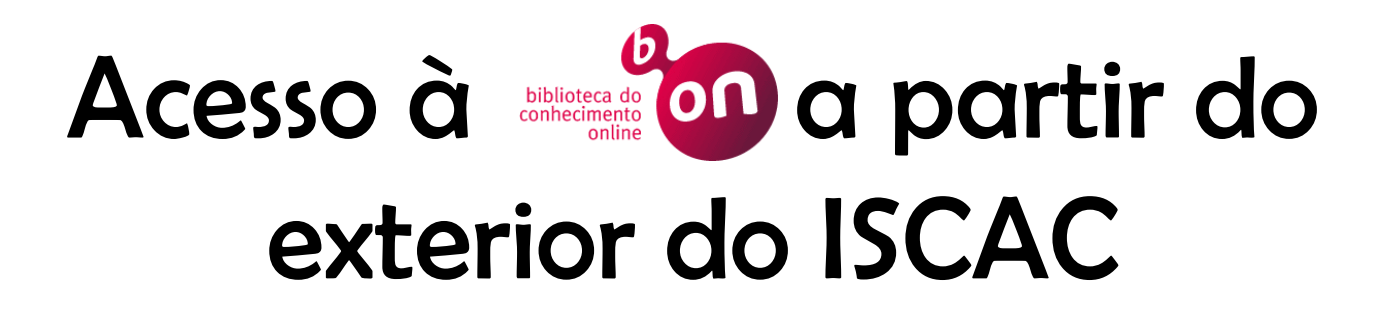

Aceder via proxy server

Isabel Pedrosa, ISCAC

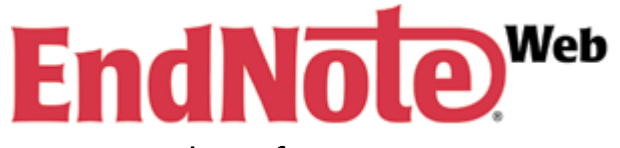

Gestão de referências bibliográficas com ligação à: biblioteca

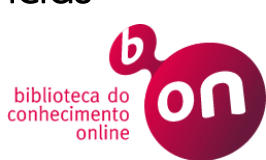

# Passo 1. Aceder ao Serviço de Suporte do ISCAC

#### http://suporte.iscac.pt

| CAC COIMBRA BUSINESS SCH | CONTABUDADE E ADMINISTRAÇÃO DE CO<br>OOL  | IMBRA                        |                              | Sistema de | Suporte |
|--------------------------|-------------------------------------------|------------------------------|------------------------------|------------|---------|
|                          | Autenticação                              |                              |                              |            |         |
|                          | Nome de utilizador:                       | ipedrosa                     | @iscac.pt / @alumni.iscac.pt |            |         |
|                          | Palavra-chave:                            | •••••                        |                              |            |         |
|                          | Utilize as suas credencia<br>Autenticação | sis de acesso aos recurso    | es informaticos do ISCAC.    |            |         |
| TRS 2.3.4                | :. www.iscac.pt :. Tel: 23                | 9 802 000 <b>1.</b> Fax: 239 | ) 445 445 📪 geral@iscac.pt   |            |         |

## Passo 2. Gerar ticket de suporte

| INSTITUTO SUPER | BOR DE CONTABILIDADE E ADMINISTRAÇÃO DE COMBRA<br>IESS SCHOOL                                                                                                    | Sistema de Suporte            |                             |
|-----------------|----------------------------------------------------------------------------------------------------|-------------------------------|-----------------------------|
| Sair Novo Ticke | et Meus Tickets Tickets da Instituição Procurar Preferências                                                                                                    | Bem-vindo, / Es               | colher <b>"Acesso b-on"</b> |
| 0               |                                                                                                    |                               |                             |
| Opçoes          |                                                                                                    |                               |                             |
| Para:           | 20 - Acesso b-on                                                                                                    |                               |                             |
| Assunto:        | Acesso à b-on fora do ISCAC                                                                                                    |                               |                             |
| Texto:          | Ex mos. Senhores,<br>Solicito acesso à b-on via proxy.<br>Sou aluna do Mestrado em Auditoria Empresarial e l<br>para o desenvolvimento da minha discertação de me | Pública e necessito de aceder |                             |
|                 | Cumprimentos                                                                                                    | Preenc                        | her os campos e colocar a   |
|                 | Isabel Pedrosa                                                                                                    | 2 instific                    | vação para a colicitação do |
|                 |                                                                                                    | Z Justine                     | açao para a solicitação do  |
|                 |                                                                                                    |                               | acesso                      |
|                 |                                                                                                    |                               |                             |
|                 |                                                                                                    |                               |                             |
|                 |                                                                                                    |                               |                             |
|                 |                                                                                                    |                               | 3 Clicar em Submeter        |
| Anexo:          | Procurar Anexo                                                                                                    |                               |                             |
| Prioridade:     | 3 normal 👻                                                                                                    |                               |                             |
|                 |                                                                                                    | Submeter                      |                             |
|                 |                                                                                                    |                               |                             |
| OTRS 2.3.4      | . www.iscac.pt . Tel: 239 802 000 . Fax: 239 445 445                                                                                                    | c.pt                          | Acesso à b-on 🛛 🖉 🦲         |
|                 |                                                                                                    |                               | biblioteca do               |
|                 |                                                                                                    |                               | via proxy contine online    |

# Passo 3. Receção de mail de confirmação

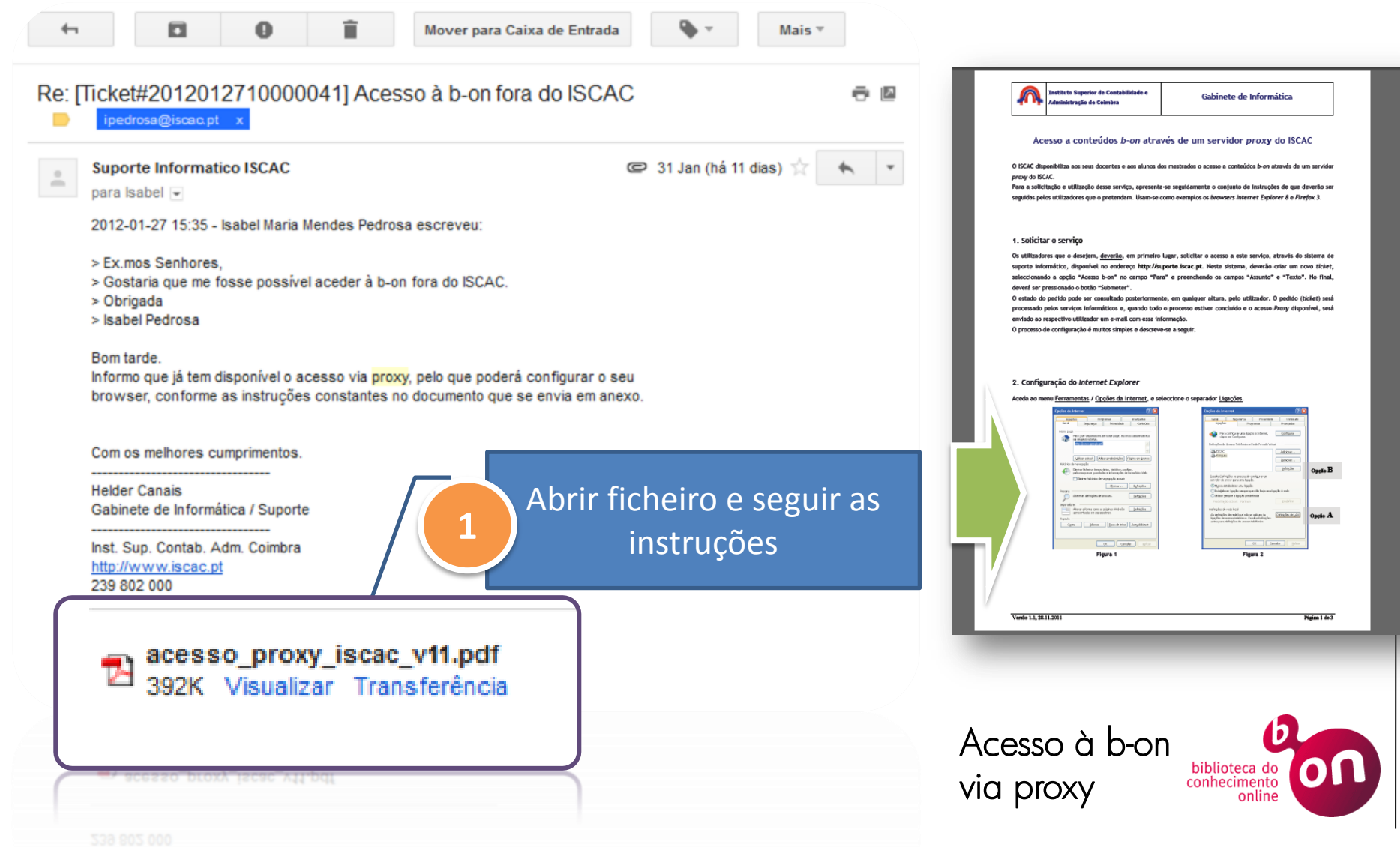

#### Passo 4.

# **Configurar Internet Explorer**

| <b>1</b> Ferramentas    | s > Opções da Internet                                                                                                    |
|-------------------------|----------------------------------------------------------------------------------------------------|
| 2 Separador<br>Ligações | Opções da Internet         Geral       Segurança         Programas       Avançadas         Igações       Programas         Avançadas         Image: Segurança       Privacidade         Configurar       Configurar         Image: Segurança       Privacidade         Image: Segurança       Privacidade         Image: Segurança       Privacidade         Image: Segurança       Privacidade         Image: Segurança       Privacidade         Image: Segurança       Privacidade         Image: Segurança       Privacidade         Image: Segurança       Privacidade         Image: Segurança       Privacidade         Image: Segurança       Privacidade         Image: Segurança       Privacidade         Image: Segurança       Predefinições         Image: Segurança       Predefinições         Image: Segurança       Image: Segurança         Image: Segurança       Image: Segurança         Image: Segurança       Segurança         Image: Segurança       Image: Segurança         Image: Segurança       Image: Segurança         Image: Segurança       Image: Segurança         Image: Segurança       Image: Segurança     < |
|                         | Definições de rede local<br>As definições de rede local não se aplicam às<br>ligações de acesso telefónico. Escolha Definições<br>acima para definições de acesso telefónico.<br>OK Cancelar Aplicar<br>Via proxy                                                                                                    |

# Passo 4. Configurar Internet Explorer

|                                                                                                    | Definições de rede local                                                                                                    |  |  |  |  |
|----------------------------------------------------------------------------------------------------|----------------------------------------------------------------------------------------------------|--|--|--|--|
| Utilizar <i>proxy</i> server                                                                                                    | Configuração automática<br>A configuração automática poderá sobrepor-se às definições<br>estabelecidas manualmente. Para garantir a utilização das definições                                              |  |  |  |  |
|                                                                                                    | Detectar definições automaticamente                                                                                                    |  |  |  |  |
| Servidor proxy                                                                                                    | Utilizar script de configuração automática                                                                                                    |  |  |  |  |
| <u>Utilizar um servidor proxy para a rede local (estas definições não</u><br>se aplicarão a ligações via acesso telefónico ou VPN). | Endereço Servidor proxy                                                                                                    |  |  |  |  |
| Endereç <u>o</u> : proxy01.iscac.pi Por <u>t</u> a: 3128 A <u>v</u> ançada                                                          | Utilizar um servidor proxy para a rede local (estas definições não se aplicarão a ligações via acesso telefónico ou VPN).         Endereço:       proxy01.iscac.pi       Porta:       3128       Avançadas |  |  |  |  |
| Ignorar o servidor proxy para endereços locais                                                                                      | Ignorar o servidor proxy para endereços locais                                                                                                    |  |  |  |  |
|                                                                                                    | OK Cancelar                                                                                                    |  |  |  |  |

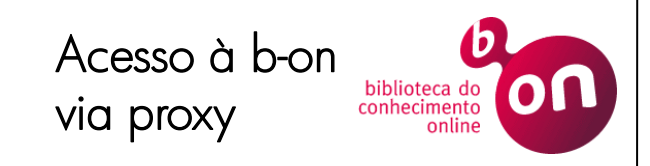

# Passo 4. Configurar Internet Explorer

| 5 | Inserir nome de utilizador |  |  |  |  |
|---|----------------------------|--|--|--|--|
|   | Inserir palavra-passe      |  |  |  |  |

| Ligar a proxy01.iscac.                                                                                                    | pt 🤋 🔀                  |  |  |  |  |  |
|----------------------------------------------------------------------------------------------------|-------------------------|--|--|--|--|--|
|                                                                                                    | GA                      |  |  |  |  |  |
| O servidor proxy01.iscac.pt em ISCAC-Web-Proxy exige um<br>nome de utilizador e palavra-passe.<br>Aviso: este servidor está a pedir que o nome de utilizador e<br>palavra-passe sejam enviados de forma insegura<br>(autenticação básica sem uma ligação segura) |                         |  |  |  |  |  |
| Nome de utilizador:                                                                                                    |                         |  |  |  |  |  |
| Ladvid passe.                                                                                                    | Memorizar palavra-passe |  |  |  |  |  |
|                                                                                                    | OK Cancelar             |  |  |  |  |  |

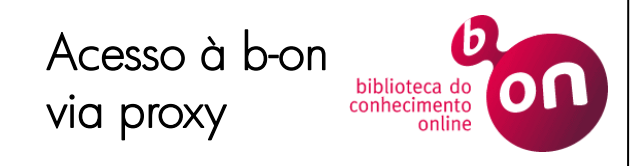

## Passo 5. Pesquisar na b-on

| http://dl.acm.org/citation.cfm?id=240464 cheiro Editar Ver Favoritos Ferramentas Ajuda                                                                                                    | B-oN Consortium of F<br>Instituto Politecnic                                                                                                    | Portugal (FCCN)<br>o de Coimbra                                                                                                    |   |
|----------------------------------------------------------------------------------------------------|----------------------------------------------------------------------------------------------------|----------------------------------------------------------------------------------------------------|---|
| The KDD process for extractine         Full Text:       Pdf         Authors:       Usama Fayyad       Jet 1         Tecd       Tecd         Gregory Piatetsky-Shapiro GTE       Padhraic Smyth       Unix         Published in:       •       Magazine         Communications of the ACI       Volume 39 Issue 11, Nov. 3         ActM New York, NY, USA       table of contents       doi>10.1145/24 | Ang useful knowledge from volumes of data<br>Propulsion Laboratory, California Institute of<br>Inology<br>Laboratories<br>ersity of California, Irvine and Jet Propulsion<br>pratory, California Institute of Technology<br>Pownloads (12 Months): 549<br>Citation Count: 153<br>1 CACM Homepage archive<br>1996<br>1996 Article<br>Bibliometrics<br>- Downloads (12 Months): 549<br>- Citation Count: 153 | Tools and Resources <ul> <li>Request Permissions</li> <li>ToC Service:</li> <li>Email ISS RSS</li> <li>Save to Binder</li> <li>Export Formats:</li> <li>BibTeX EndNote ACM Ref</li> <li>Share:</li> <li>Share:</li> <li>Share:</li> <li>Image: algorithms design design tools and techniques general, management, multimedia information systems, theory.</li> </ul> <ul> <li>Togs: management, multimedia information systems, theory.</li> </ul> |   |
| Feedback   Switch to single page view (n<br>Abstract Authors References Cited By<br>Usama Fayyad<br>homepage<br>usama_fayyad@y                                                                                                    | ahoo.com Publication Reviews Comments Table of Contents Bibliometrics: publication history Publication years 1989-2007 Publication count 49 Citation Count 1,162 Available for download 11                                                                                                    | :                                                                                                    | Ø |

#### The KDD process for extracting useful knowledge from volumes of data

Full Text:

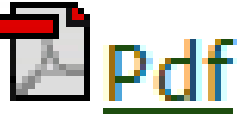

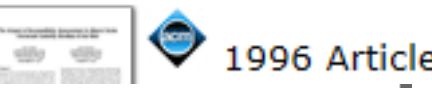

Knowledge Discovery in Databases creates the context for developing the tools needed to control the flood of data facing organizations that depend on ever-growing databases of business, manufacturing, scientific, and personal information.

### The KDD Process for Extracting Useful Knowledge from Volumes of Data

As we march into the age of digital information, the problem of data overload looms ominously ahead. Our ability to analyze and Gregory Piatetsky-Shapiro, understand massive datasets lags far behind our ability to gather and store the data. A new gen-

eration of computational techniques and many more applications generate and tools is required to support the streams of digital records archived in extraction of useful knowledge from huge databases, sometimes in so-called the rapidly growing volumes of data. data warehouses. These techniques and tools are the subject of the emerging field of knowl- nology allow efficient and inexpensive edge discovery in databases (KDD) and reliable data storage and access. Howevdata mining.

tion are ubiquitous. Data from the datasets themselves (in raw form) are of neighborhood store's checkout regis- little direct value. What is of value is the ter, your bank's credit card authoriza- knowledge that can be inferred from tion device, records in your doctor's the data and put to use. For example, office, patterns in your telephone calls, the marketing database of a consumer

Usama Fayyad,

and Padhraic Smyth

Current hardware and database techer, whether the context is business, Large databases of digital informa- medicine, science, or government, the

# Passo 4. Configurar Firefox

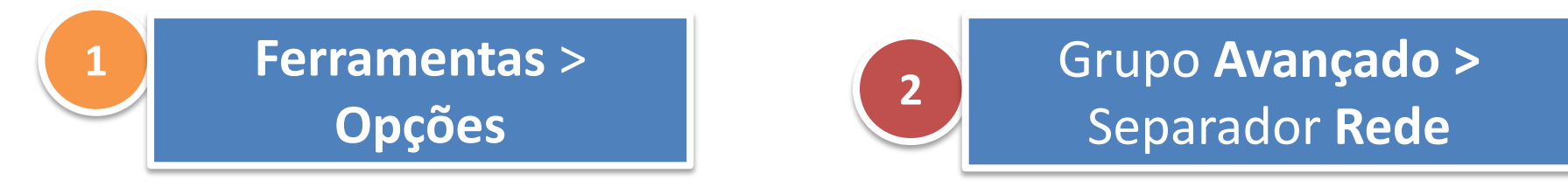

| Opções                                                                                                    | Clicar om Dofiniçãos       |
|----------------------------------------------------------------------------------------------------|----------------------------|
| Geral Rede Actualizar Cifra                                                                                                    | 3 Cilcar em Dennições      |
| Configurar como o Firefox se liga à Internet     Definições       Armazenamento em modo Desligado     Impar Agora                                                              |                            |
| Sobrepor a gestão automática da cache      Limitar cache até      1024      MB de espaço                                                                                       |                            |
| ✓ Informar-me quando um sítio web pede para guardar dados para uso desligado       Excepções         Os seguintes sítios web têm dados instalados para usar no modo desligado: |                            |
| <u>R</u> emover                                                                                                    |                            |
| OK Cancelar <u>Aj</u> uda                                                                                                    | Acesso à b-on<br>via proxy |

| Passo 4                          | •                                           |                 | Definições da ligaçã                                                 | 0                                              | per l                                                     | -                    | 0                                   | ×                         |
|----------------------------------|---------------------------------------------|-----------------|----------------------------------------------------------------------|------------------------------------------------|-----------------------------------------------------------|----------------------|-------------------------------------|---------------------------|
| Configu                          | Irar Firefox                                |                 | Configurar proxi <ul> <li>Sem proxy</li> <li>Detectar aut</li> </ul> | es para aced<br>omaticamer                     | ler à Internet<br>nte as <u>d</u> efinições de pr         | roxy para e          | sta rede                            |                           |
|                                  | <b>A</b>                                    |                 | <ul> <li>Otilizar as de</li> <li>Oconfiguraçã</li> </ul>             | <del>finições pro</del><br>o <u>m</u> anual de | <u>xy do sistema</u><br>e proxy:                          |                      |                                     |                           |
| 4 Con                            | figurar proxy servei                        |                 | P                                                                    | roxy <u>H</u> TTP:                             | proxy01.iscac.pt                                          |                      | <u>P</u> orta:                      | 3128 🚔                    |
|                                  |                                             |                 |                                                                      |                                                | 🔽 Usar o mesmo p                                          | ro <u>x</u> y para t | odos os proto                       | colos                     |
|                                  | Г                                           |                 |                                                                      | Proxy <u>S</u> SL:                             | proxy01.iscac.pt                                          |                      | P <u>o</u> rta:                     | 3128 👻                    |
|                                  |                                             |                 |                                                                      | Proxy <u>F</u> TP:                             | proxy01.iscac.pt                                          |                      | Po <u>r</u> ta:                     | 3128                      |
|                                  |                                             |                 | Servi                                                                | dor SOC <u>K</u> S:                            | proxy01.iscac.pt                                          | SUCKERS              | Port <u>a</u> :                     | 3128                      |
|                                  |                                             |                 | Não utilizar                                                         | Proxy para:                                    | localhost, 127.0.0.1                                      | 50CK3 V <u>2</u>     |                                     |                           |
| Configuração manual de           |                                             |                 | O URL de conf                                                        | iguração au                                    | Exemplo: .mozilla.or<br>tomática de prox <u>y</u> :<br>OK | g, .net.nz, 1        | 192.168.1.0/24                      | <u>c</u> arregar<br>Ajuda |
| Configuração <u>m</u> anual de   | proxy:                                      |                 |                                                                      |                                                |                                                           |                      |                                     |                           |
| Proxy <u>H</u> TTP:              | proxy01.iscac.pt                            | <u>P</u> orta:  | 3128 鏱                                                               |                                                |                                                           |                      |                                     |                           |
|                                  | Usar o mesmo proxy para todos os protocolos |                 |                                                                      |                                                |                                                           |                      |                                     |                           |
| Proxy <u>S</u> SL:               | proxy01.iscac.pt                            | P <u>o</u> rta: | 3128 束                                                               |                                                |                                                           |                      |                                     |                           |
| Proxy <u>F</u> TP:               | proxy01.iscac.pt                            | Po <u>r</u> ta: | 3128 💂                                                               |                                                |                                                           |                      |                                     |                           |
| Servidor SOC <u>K</u> S:         | proxy01.iscac.pt                            | Port <u>a</u> : | 3128 💂                                                               |                                                |                                                           |                      |                                     |                           |
|                                  | SOCKS v4                                    |                 |                                                                      | Ad                                             | cesso à b-                                                | on                   | b                                   |                           |
| <u>N</u> ão utilizar Proxy para: | localhost, 127.0.0.1                        |                 |                                                                      | vio                                            | a proxy                                                   | bi<br>coi            | blioteca do<br>nhecimento<br>online |                           |
|                                  | Exemplo: .mozilla.org, .net.nz, 192         | 2.168.1.0/2     | 24                                                                   |                                                | ı /                                                       |                      |                                     |                           |

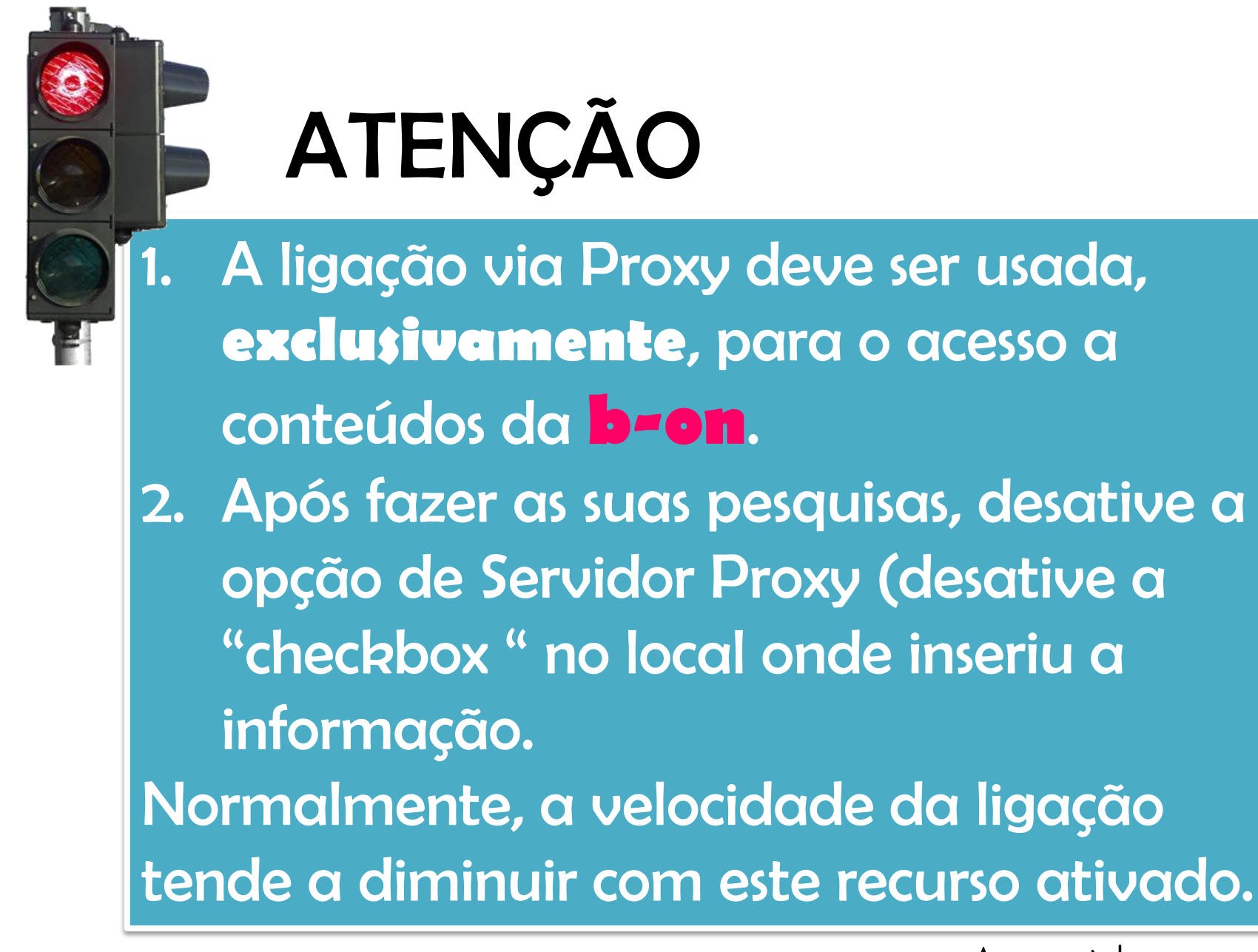

Acesso à b-on via proxy

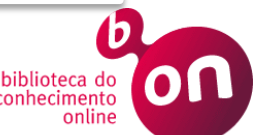